## 연속당측정 센서 보험급여 안내

안녕하세요. 2019 년 1 월 1 일부터 아래와 같이 요양비 보험급여에 연속당측정(CGM) 전극(센서)이 소모품에 포함되었습니다. <u>첫 처방 시 4 주 처방이 가능하며, 그 이후</u> <u>처방부터는 데이터 리포트를 의료진에게 제공해야 처방이 가능합니다.</u>

- 지원 대상자: 제 1 형 당뇨병환자(상병코드 E10.X)
- 적용일자: 2019 년 1 월 1 일
- 급여 금액: 기준금액(70,000 원/주)의 70%, (차상위는 기준금액의 100%)
- 절차: 센서 개인구매 → 구비서류 지참 → 보험공단에 청구 → 지원금 환급

| 처방기간 | 전체 센서 비용    | 공단 지원금    | 본인 부담금    |
|------|-------------|-----------|-----------|
| 4 주  | 350,000 원   | 196,000 원 | 154,000 원 |
| 8 주  | 700,000 원   | 392,000 원 | 308,000 원 |
| 12 주 | 1,050,000 원 | 588,000 원 | 462,000 원 |

## 1. 당뇨병환자 등록 신청 (이미 등록되어있는 경우 생략)

- ① 국민건강보험공단에 수진자 (환자 본인) 또는 가족이 직접 신청
  - 구비서류 : 요양기관에서 발급받은 「건강보험 당뇨병환자 등록 신청서」
  - 신청장소 : 국민건강보험공단 지사
  - 신청방법 : 방문, FAX, 우편 등의 방법으로 구비서류 제출

※ 모든 서류는 반드시 원본 제출. 단, FAX 신청 시 신청인의 신분증 사본\*을 첨부하면 원본 생략이 가능

\* 수진자가 미성년자일 경우에는 신청인이 본인일 경우 학생증 또는 주민등록등본, 신청인이 가족일 경우에는 신청인의 신분증 사본

- ② 요양기관에서 직접 등록
  - · 환자의 요청에 의해 요양기관에서 직접 요양기관정보마당을 통하여 환자등록이
     가능하며, 이 경우 별도 서류 제출은 생략됩니다.
- 2. 당뇨병환자 소모성 재료 처방전 (연속혈당측정용 전극용) 발행
   \*예시처방전 첨부\* (처방전 작성을 위해서는 환자 본인이 데이터를 출력해야 합니다.)
  - 발행기관: 의료기관
  - 처방전 발행자: 내과, 소아청소년과, 가정의학과 전문의
  - 총 처방기간: 최대 90 일 이내 (단, 최초 처방은 4주 이내)

## 3. 구입처에서 연속혈당측정용 전극(센서) 구입

- 웹사이트: <u>www.medtronicmall.co.kr</u>
- 전화번호: 02-3411-2999
- 국민건강보험공단에 청구 (공단서류 다운로드: 국민건강보험공단 웹사이트- 사이버민원센터- 건강보험안내- 보험급여- 보험급여- 당뇨병환자 소모성재료 구입비)
  - ① 구비서류

-요양비 지급 청구서(당뇨병 소모성 재료) 1 부

-당뇨병환자 소모성 재료 처방전(연속혈당측정용 전극용) 1 부 (예시 첨부) -세금계산서 1 부(품명, 단위, 수량, 단가, 판매업소명이 기재된 세금계산서): 구입처에서 발행

② 제출 방법: 공단 지사 및 출장소로 원본 제출 (방문, 우편, 팩스)

## 당뇨병환자 소모성 재료 처방전(연속혈당측정용 전극용)

※ **건강보험 당뇨병환자 등록 여부를 획인하시기 바리며, 최초 발행시 당뇨병환자 등록 신청서와 동시에 발행할 수 있습니다.** ※ 그 밖의 유의사항 및 작성방법은 뒷면을 참고하여 주시기 바랍니다.

(앞면)

| ①[]フ               | 대발·        | 급              |                  | 처방전 분실후 재발급시 재발급 체크 |          |      |             |        |       |                |               |        |         |                |
|--------------------|------------|----------------|------------------|---------------------|----------|------|-------------|--------|-------|----------------|---------------|--------|---------|----------------|
|                    | 건강         | )<br>보험        | 증번호              | 호<br>12345678901    |          |      | 주민(외국인)등록번호 |        |       | 900101-2222222 |               | 22     |         |                |
| ② 수진자              | 성명         | <sup>‡</sup> Г | ÷                | ᄒᆁᄃ                 |          |      | 전화번호 (자택)   |        |       | 02-3333-3333   |               | 33     | 1       |                |
|                    |            |                | š                | 실종                  |          |      | (휴대전화)      |        |       | )              | 010-3333-3333 |        | 3       |                |
| 진료과목               |            | 내              | 분비니              | 비내과 상병명 제 1         |          |      |             | 1 형 당뇌 | ᄪᄬ    |                | 상병코!          | Ξ      | E1      | 0.X            |
|                    | 처방전 확인사항 * |                |                  |                     |          | 첫 :  | 처방 시        | 생릭     | ŧ     |                |               |        |         |                |
| -                  | 구분         |                | $\left( \right)$ |                     |          |      |             | ③ 확인   | !사항   |                |               |        |         |                |
|                    |            |                | []               | 연속혈                 | 당측정 시    | 작    | 일 (         | ) ~ 종로 | 로일 (  |                | ),            |        |         |                |
|                    |            |                |                  | 기간 등                | 동안 착용을   | 수    | ( )일 또      | 는 착용비율 | 울() 9 | 6              |               |        |         |                |
| 제 1형               | 당뇨         | Ľ₿             | []               | 당 평                 | 균값 (     |      | )mg/dl      |        |       |                |               |        |         |                |
|                    |            |                | []               | 변동계                 | 수 (      | )    | % 혹은 3      | 표준편차(  | )     | mg/d           |               |        |         |                |
|                    |            |                |                  | 당화혈                 | 색소 검사    | ┝└╢᠀ | 역 : 시행      | 일 (    | ), 검  | 사수치            | ()            | )%     | ノ       |                |
|                    |            |                |                  |                     |          | 처    | 방 및 ㅈ       | 시사항    |       |                |               |        | -       |                |
| 제조 또는 수입업소 ( 메드트로닉 |            |                |                  |                     | ), 제품    | 명(   | 엔라          | 이트 센   | 서     | )              |               |        |         |                |
| ④ 총 :              | 허방:        | 기간             |                  | 4 주                 | <u>.</u> |      | * 첫         | 처방 시   | 최대 4  | 주              |               |        |         |                |
| ⑤ 처<br>            | 방개         | 수              |                  | 5 가                 |          |      | * 5         | 개/4 주  |       |                |               |        |         |                |
| 처방전<br>사용기간        | 교          | 부일로            | 빌부터              | 처방기                 | 간 까지     |      | ※ 사용기       | 간 내에 - | 구입제   | 출하이            | ᅧ야 합니         | 다.     |         |                |
|                    |            |                |                  |                     |          |      |             |        |       |                |               | 년      | 월       | 잍              |
| 요양기관명(기호) :        |            |                |                  |                     |          | (    |             | )      |       |                | (요양기          | I관 직인) |         |                |
| 담                  | 당의         | 사 성명           | 형(면허법            | <u>버</u> 호) :       |          |      |             | (제     |       | 호 )            | ) (서명 또는      |        | 또는 인)   |                |
| 전문                 | 과목         | (전문의           | 자격법              | <u>버</u> 호) :       |          |      |             | (제     |       | 호 )            |               |        |         |                |
|                    |            |                |                  |                     |          |      |             |        | 2     | 10mm×          | 297mm(일반      | 용지     | 609/m/X | <u>  활용품))</u> |

\*최초 발행 시에는 처방전 확인사항 생략

\*최초 발행 시 처방기간 최대 4주, 그 이후부터는 최대 90일(12주) 처방 가능

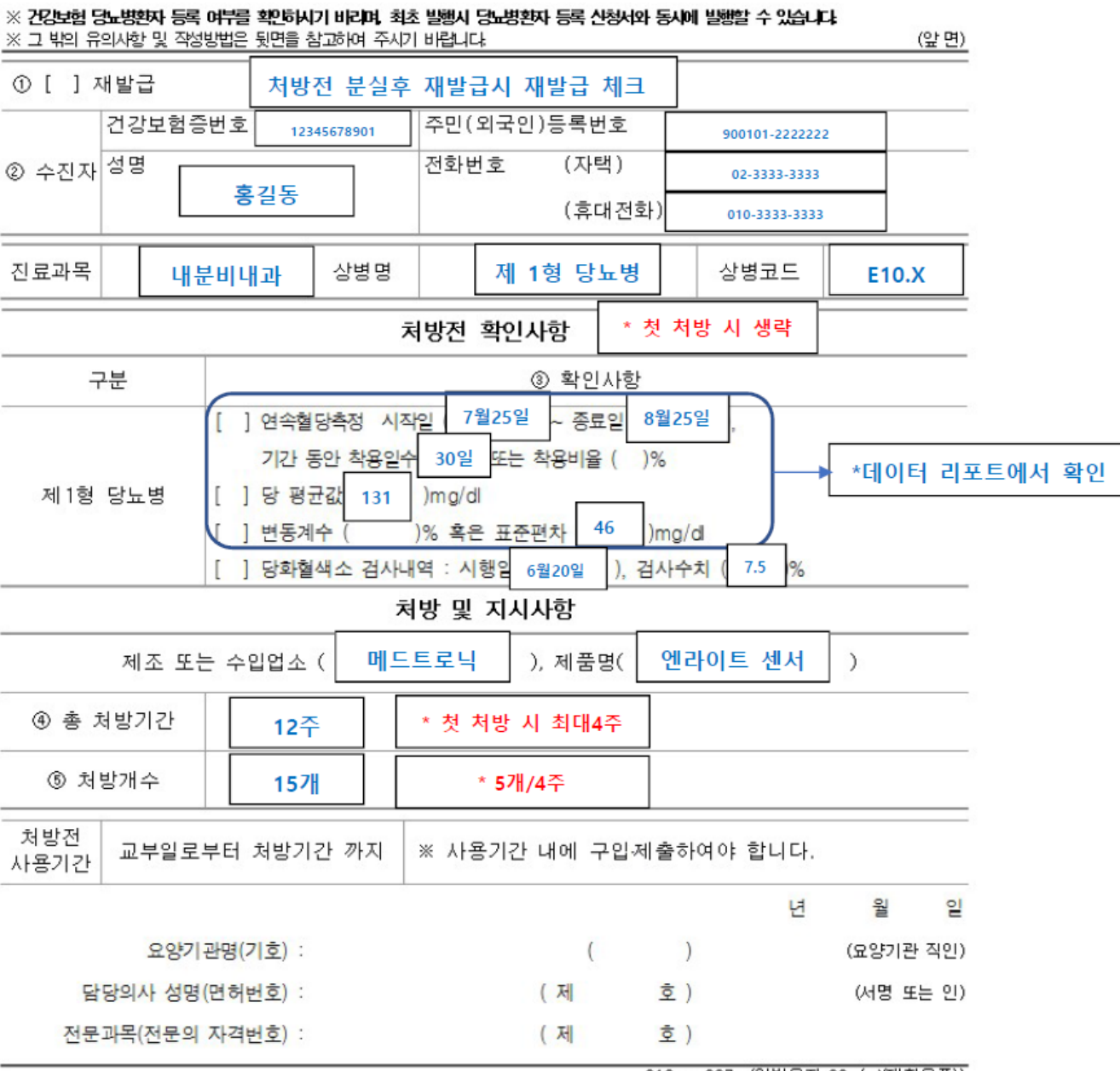

## 당뇨병환자 소모성 재료 처방전(연속혈당측정용 전극용)

210mm×297mm(일반용지 60g/m²(재활용품))

### <데이터 출력방법>

두 번째 처방전부터는 처방전 확인사항에 연속당측정 데이터 내용을 기입해야 하므로, 본인이 직접 리포트를 출력하여 병원에 제출해야 합니다.

## 1 단계: 케어링크 가입 및 데이터 업로드 (\*첨부브로셔 참조\*)

## 2 단계: 리포트 생성

## 1. 로그인 후, 우측 상단에서 REPORTS 클릭-> 데이터 날짜 선택

#### Medtronic CareLink<sup>®</sup> Personal My Info - Preferences - Help - Log-Off Reports CareLink Connect Home 1. Select period: 2 weeks 1 month 3 months Custom 2019-01-01 2019-01-14 ок Cancel January 2019 December 2018 ۲ nerate Reports Su Mo Tu We Th Fr Sa Мо Tu We Th Su Fr 2 3 4 5 29 30 1 30 31 25 26 27 28 2 з 4 5 6 7 8 6 7 8 9 10 11 12 + 13 14 💥 🔆 × .)∌€ 9 10 11 12 13 14 15 **≫**€ Add to list 16 17 18 19 20 21 22 XXX 26 $\geq$ × 26 $\times$ $\times$ $\times$ $\times$ $\times$ $\times$ $\times$ $\times$ 23 24 25 26 27 28 29 $\times \times \times \times \times \times \times$ 30 31 1 2 3 4 5 +

## 2. SENSOR & METER OVERVIEW 클릭

|                                               | Dashboard & Episode Summary<br>(more details)<br>Visually spot glucose trends & patterns, and quickly check pump & CGM overview.                                                                              | +<br>Add to list |
|-----------------------------------------------|----------------------------------------------------------------------------------------------------|------------------|
|                                               | Adherence<br>(more details)<br>Identify better behaviors by tracking how you use your pump.                                                                                                    | +<br>Add to list |
|                                               | Sensor & Meter Overview<br>(more details)<br>Visually spot sensor and blood glucose trends over each hour or meal of the day.<br>Identify relationship between glucose, insulin, food, and events day by day. | X<br>Remove      |
| 600<br>600<br>980<br>980<br>980<br>980<br>200 | Logbook<br>(more details)<br>Compare BG and pump records over days and times in a logbook format.                                                                                                    | Add to list      |
| 100 Univ<br>600 2.0<br>1100 2.80              | <b>Device Settings Snapshot</b><br>(more details)<br>Records all of your latest pump settings for safe-keeping.                                                                                               | Add to list      |
| · 1                                           | Daily Detail<br>(more details)<br>Trouble-shoot problems or copy your best results by reviewing individual days.                                                                                              | +<br>Add to list |
| 3. 우측 상단(                                     | 에 Generate Reports 클릭 Generate Reports                                                                                                    |                  |

Single Reports

## 3 단계: Page 2 에서 데이터 내용 출력 또는 사진 촬영

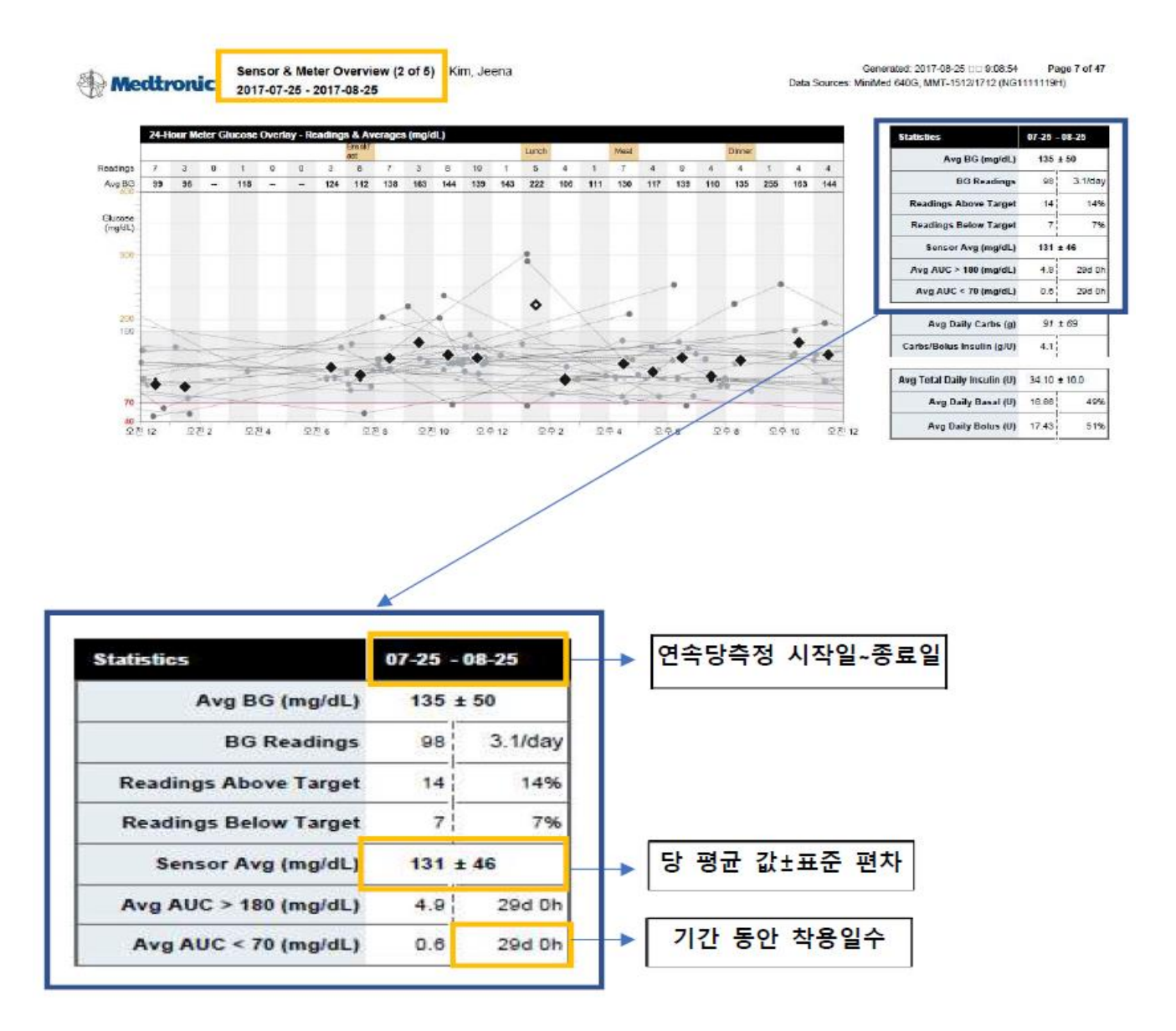

4 단계: 병원에 데이터 제출하고 처방전 발급받기

## 8 업로드할 상태인지 확인하고 등록한 기기가 등록되어 있는지 확인합니다. 업로드를 위해 인슐린 펌프와 연동된 미터기 혹은 CareLink™ USB를 컴퓨터에 연결합니다.

| CareLink™ uploader PATIEN 2006 My Devices MeDTRONIC PUMP BLOOD GLUCOSE METER                                                                                                    | T: <b>test test</b><br>C: Medtronic Marketing |
|----------------------------------------------------------------------------------------------------|-----------------------------------------------|
| MEDTRONIC PUMP BLOOD GLUCOSE METER                                                                                                    |                                               |
| MiniMed 600 Series         Surface         Control         Control         Contro         Contro |                                               |

9 업로드할 등록 기기를 선택하고 3번의 'Upload Now(지금 업로드)'를 선택하여 업로드합니다. ※주의:CareLink™ USB를 사용하여 업로드할 경우에는 인슐린 펌프를 CareLink™ USB 가까이 배치합니다.

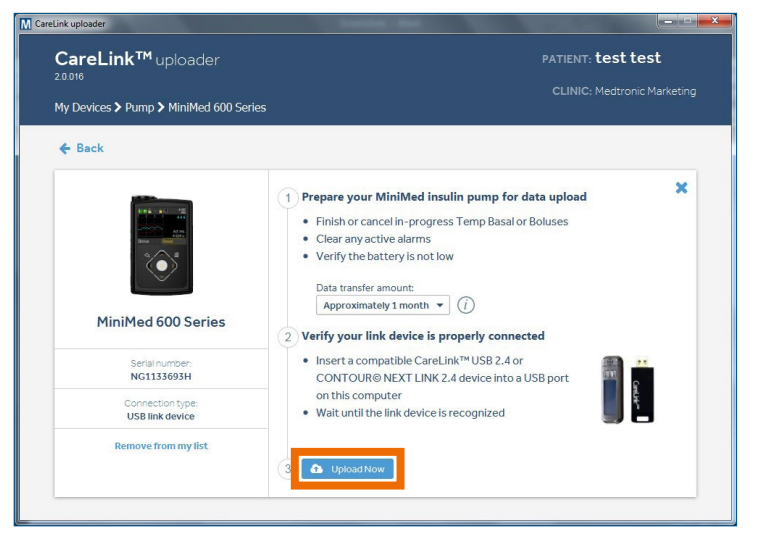

업로드한 데이터를 로그인 첫 화면에서 'Report' 탭을 선택하여 리포트 생성 및 출력이 가능합니다. 업로드한 정보를 의료진과 공유하면 효과적으로 활용할 수 있습니다.

# CARELINK<sup>™</sup> PERSONAL

케어링크 퍼스널 시작하기

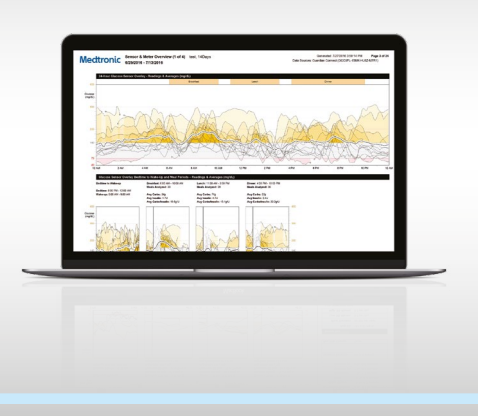

## CareLink<sup>™</sup> Personal(케어링크 퍼스널)이 무엇인가요?

CareLink<sup>™</sup> Personal은 인슐린 펌프와 연속당측정(CGM) 기기, BG값의 정보를 수집하여 리포트로 변환된 정보를 제공해주는 온라인 기반 소프트웨어입니다. 전문의료진과 함께 리포트에 대해 논의하면서 치료 방향을 결정하는 데 도움을 받을 수 있습니다.

## CareLink<sup>™</sup> Personal 가입하기

CareLink™ Personal을 처음 시작한다면, 아래의 사이트에 접속하여 계정을 생성합니다. http://carelink.minimed.eu

## 계정 생성하기

- 1 첫 화면에서 오른쪽 상단의 'Sign Up Now'를 클릭합니다.
- 2 'Please select a country and language' 화면에서 Asia의 'South Korea-English'를 선택합니다.

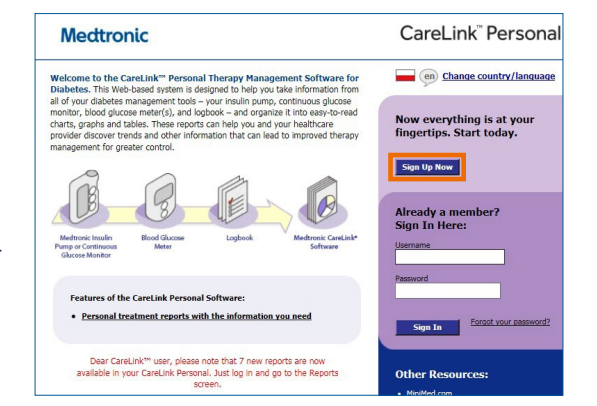

#### 메드트로닉코리아(유) 당뇨사업부

주소 : 서울시 강남구 테헤란로 534 글라스타워 17층 전화 : 02-3404-3600 www.medtronic.co.kr www.medtronic-diabetes.co.kr мрткоярівоз-08-2018

#### Mectronic Further. Together

#### Medtronic Further, Together

## 'Term of Use and Privacy Statement'를 읽고, 아래의 3가지 조건을 충족하면 항목을 선택한 뒤, 'Accept'를 눌러 가입을 진행합니다.

- I am a residence of the Republic of Korea
- I am over thirteen(13) years of age.
- 나는 만 13세 이상이다.  $\rightarrow$

 $\rightarrow$ 

- I have read, understood and accept the Terms → 나는 위의 Term of Use 와 Privacy of Use and Privacy Statement.
  - Statement에 동의한다.

한국에 거주하는 사람이다.

## 4 \*표시의 필수 입력 사항을 입력합니다.

| Enrollment Form                                                                                                    | *-requir                                                                                                    |
|----------------------------------------------------------------------------------------------------|----------------------------------------------------------------------------------------------------|
| To enroll in the CareLink Personal Software, ente<br>below. Required information is marked by an ast<br>Submit button. | r the information requested in the enrollment form<br>erisk. When you have finished filling out the form, click on the |
| Login Information                                                                                                    |                                                                                                    |
| *Username:                                                                                                    |                                                                                                    |
| A strong passw                                                                                                    | ord should contain at least one uppercase letter, number and special character.                                        |
| *Password:                                                                                                    |                                                                                                    |
| *Confirm Password:                                                                                                    |                                                                                                    |
| *Security Question:Select                                                                                              |                                                                                                    |
| *Security Answer:                                                                                                    | 0                                                                                                    |
| Patient Information                                                                                                    |                                                                                                    |
| *First Name:                                                                                                    |                                                                                                    |
| Middle Name or Initial:                                                                                                |                                                                                                    |
| *Last Name:                                                                                                    |                                                                                                    |
| *Address 1:                                                                                                    |                                                                                                    |
| Address 2:                                                                                                    |                                                                                                    |
| *City:                                                                                                    |                                                                                                    |
| Username(사용자 이름)                                                                                                    | ■ Password(비밀번호)                                                                                                    |
| Confirm Password(비밀번호 재확인)                                                                                             | <ul> <li>Security Question(보안 질문)</li> </ul>                                                                           |
| Security Answer(보안 질문 답)                                                                                               | • First Name(이름)                                                                                                    |
| Last Name(성)                                                                                                    | ■ Address 1(주소)                                                                                                    |
|                                                                                                    | - Postal Code(오퍼버츠 57년)                                                                                                |
|                                                                                                    | ■ FUSIAI COUR(구편민오 3×[티)                                                                                               |
| Phone(국가번호 +82들 포함한 전화번                                                                                                | 호) ■ E-mail(이메일 수소)                                                                                                    |

## 하단의 자동 가입 방지를 위한 I'm not a robot'을 클릭하여 질문에 해당하는 이미지를 클릭한 후, 완료 후에 'Submit'을 누릅니다. Username 중복 등의 문제가 없으면 바로 계정이 생성됩니다.

## CareLink<sup>™</sup> Uploader(케어링크 업로더) 다운받기

인슐린 펌프의 데이터 다운로드를 위해서는 'CareLink™ Uploader'의 설치가 필요합니다.

1 CareLink<sup>™</sup> Personal에 로그인합니다.

2 로그인 후 첫 화면에서 우측의 'How to Install Uploader' 링크를 선택합니다.

| Mecttronic            |                            | √ Home   | CareLink <sup>™</sup> Personal<br>My Info Preferences Help Log-Off<br>Reports CareLink Connect |
|-----------------------|----------------------------|----------|------------------------------------------------------------------------------------------------|
| Welcome Bac           | , Robert Fung.             |          |                                                                                                |
| Last successful login | 29/11/2017 at 21:58        |          | How to Install Uploader                                                                        |
| Recent Activity - L   | ast Five Uploads 🦪 Refresh |          | (→ Upload Device                                                                               |
| Date                  | Device                     | Serial # |                                                                                                |
|                       |                            |          |                                                                                                |
|                       |                            |          |                                                                                                |
|                       |                            |          |                                                                                                |
|                       |                            |          | Upload with Java Applet                                                                        |

## 3 2번의 다운로드 링크를 클릭합니다. 'Download CareLink Uploader installer'

| CareLink®                                                                                                 |
|----------------------------------------------------------------------------------------------------|
|                                                                                                    |
| CareLink Uploader needs to be installed once on each computer.                                            |
| CareLink Uploader will allow you to upload diabetes device data (e.g. Pump, meter, and Guardian monitor). |
| How to install CareLink Uploader                                                                          |
| 1 Ensure you have administrative privileges on the computer to install the application                    |
| 2 Click on the link below to download the CareLink uploader                                               |
| Download CareLink Uploader installer                                                                      |
| 3 Run the downloaded program to install the CareLink Uploader                                             |
| 4 Follow the on screen instructions to complete the installation                                          |
| If you need assistance, please contact Medtronic Helpline or your local representative.                   |

4 파일을 저장할 위치를 선택한 다음, 다운로드합니다.

5 저장한 파일을 두 번 클릭하여 실행합니다.

#### CareLink<sup>™</sup> Personal

X

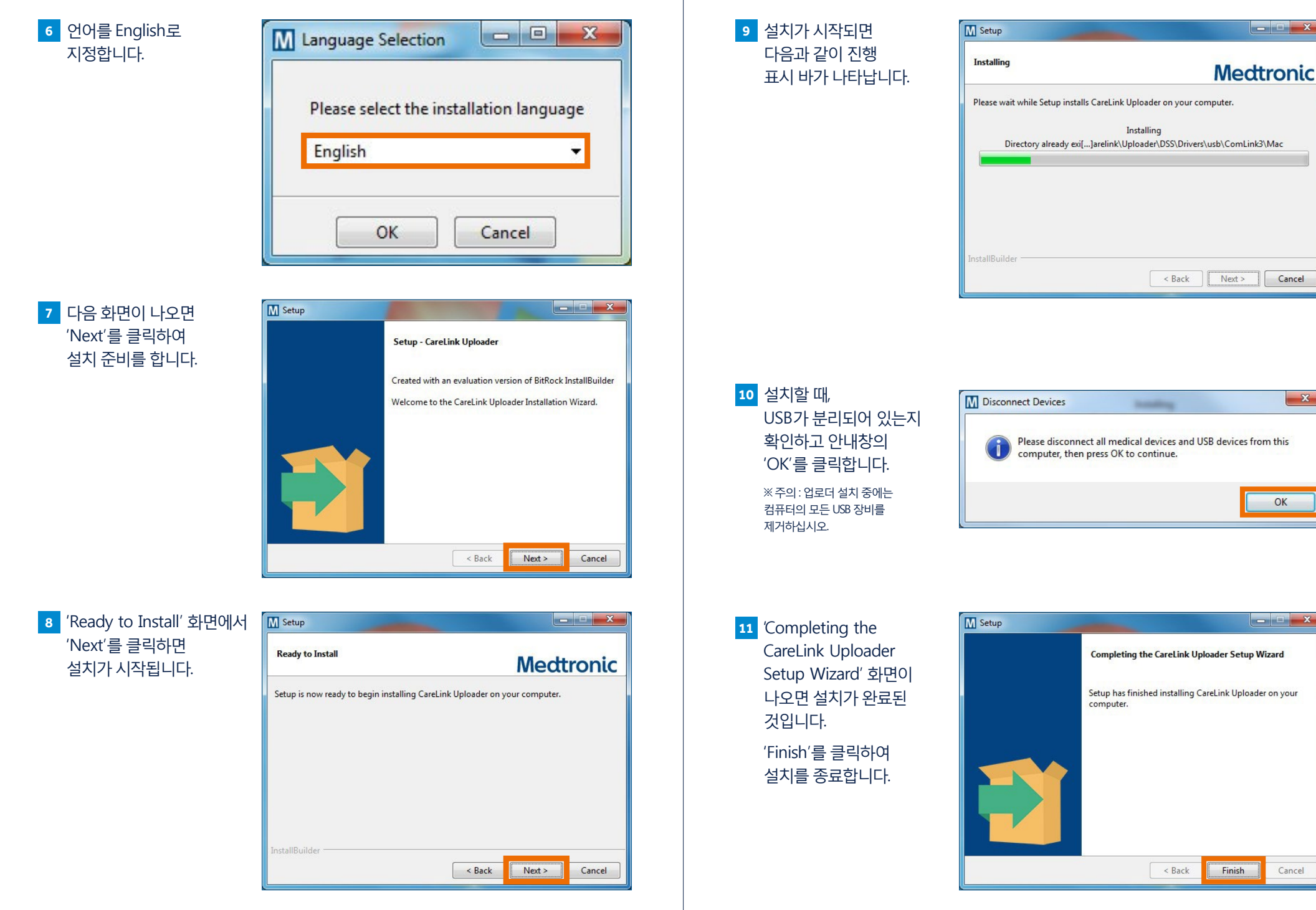

## 펌프 데이터 업로드하기

1 CareLink™ Personal에 로그인합니다.

## 2 로그인 후 첫 화면에서 우측의 'Upload Device'를 선택합니다.

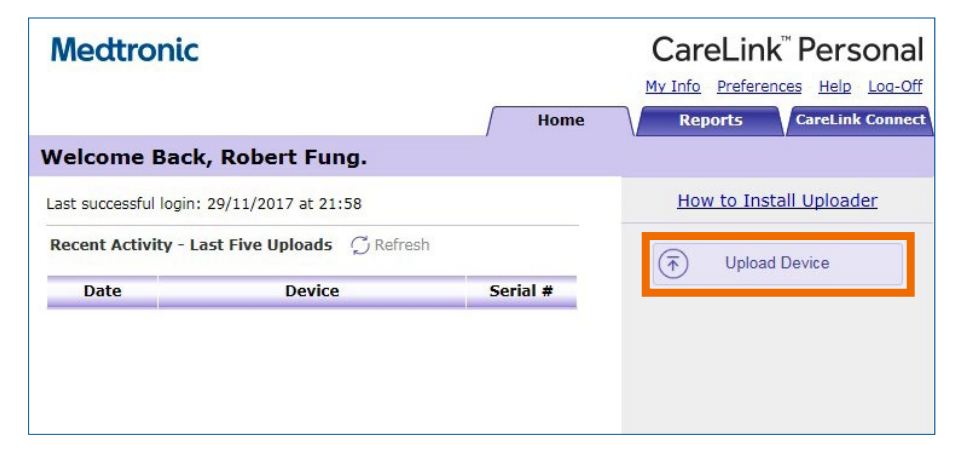

## 3 업로드 팝업창이 나타날 것입니다.

※ 주의 : 인터넷 설정에서 팝업이 허용된 상태인지 확인합니다.

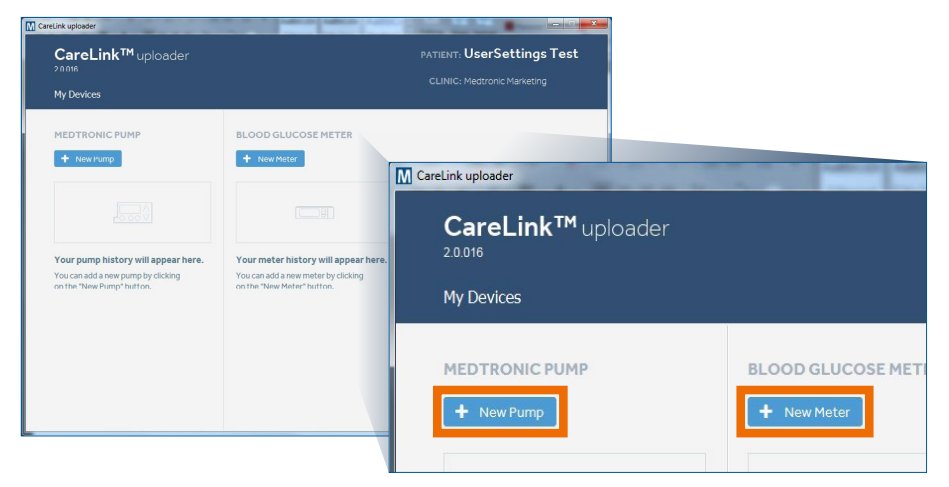

## 4 'Add new Pump(새 펌프 등록)' 또는 'Add new meter(새 혈당계 등록)'을 선택하여 기기를 등록합니다.

※ 참고 : 혈당계는 인슐린 펌프에 저장된 BG값을 불러오는 용도입니다. 같은 브랜드일지라도, 혈당계의 모델에 따라 호환이 안될 수도 있습니다.

## 5 본인의 기기에 해당하는 이미지를 선택합니다.

Pump(펌프)

## Meter(혈당계)

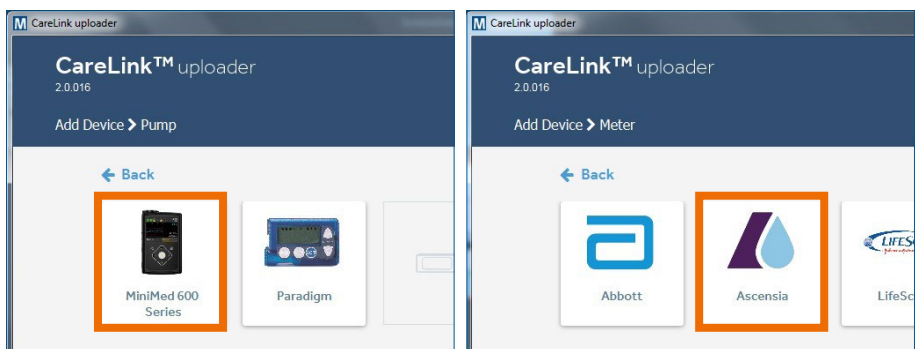

## 6 인슐린 펌프의 Serial number(일련번호)를 입력하거나 혈당계 모델을 선택합니다.

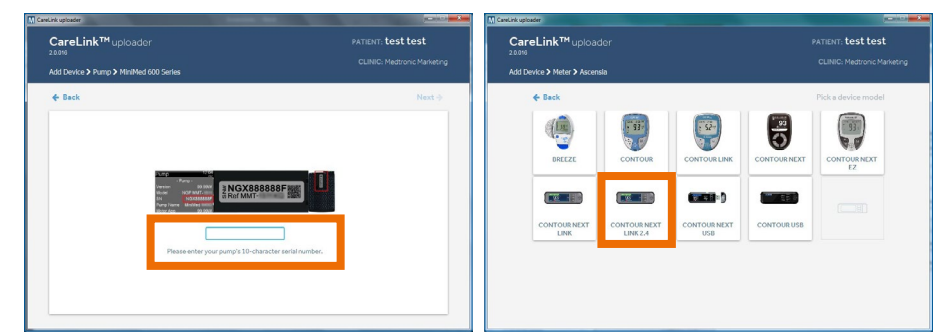

## 7 화면의 안내에 따라 현재 인슐린 펌프가 다음과 같은 상태인지 확인합니다.

• Temp Basal(임시 베이잘)이 작동하고 있지 않다.

▪ 주입 중인 볼루스가 없다.

- 알람이 울리지 않고 있다.
- 배터리가 충분하다.

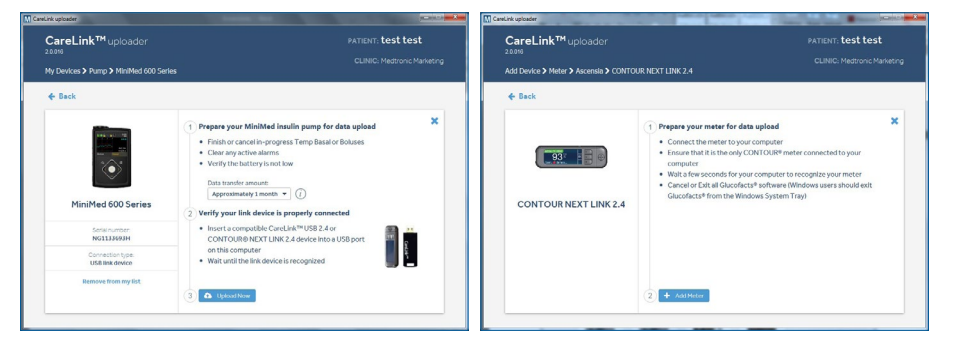